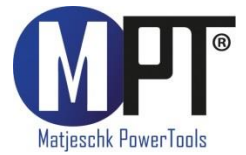

# Originalbetriebsanleitung

# Elektroschrauber MED

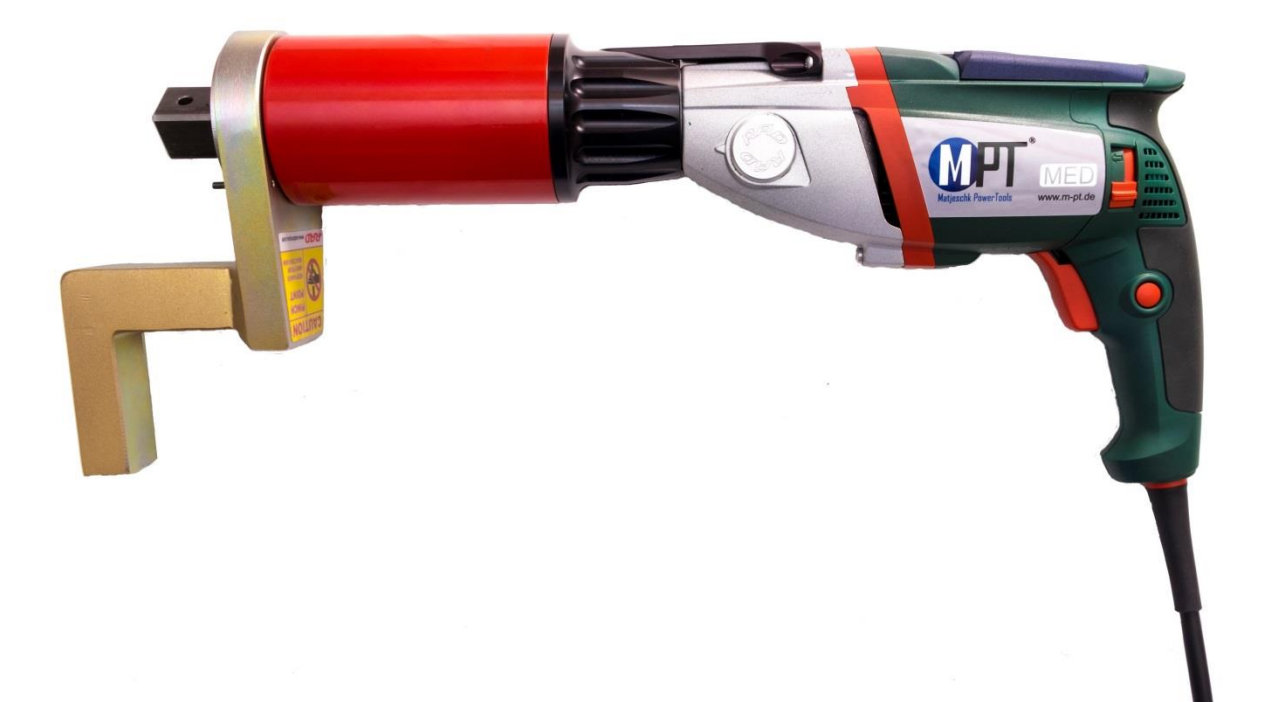

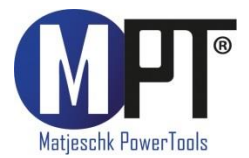

# 1. Vorwort

Herzlichen Glückwunsch zum Erwerb dieses Elektro-Drehmomentschraubers. Der MED ist speziell zum Anziehen, Lösen und Prüfen von Schraubverbindungen konzipiert. Stellen Sie sicher, dass jeder Benutzer die Bedienungsanleitung sorgfältig gelesen hat, bevor er mit dem Schrauber arbeitet. Das Werkzeug ist von M-PT entwickelt und speziell an die Bedürfnisse unserer Kunden angepasst. Für Anregungen und Verbesserungsvorschläge sind wir jederzeit offen und dankbar.

Achtung: Die in der Bedienungsanleitung gezeigten Bilder können, je nach Werkzeug, aktivierten Option und Softwareversion, abweichen.

# 2. Inhaltsverzeichnis

| 1. Vorwort      |                                                            | 2  |
|-----------------|------------------------------------------------------------|----|
| 2. Inf          | 2. Inhaltsverzeichnis                                      |    |
| 3. He           | rsteller                                                   | 4  |
| 4. EC           | -Konformitätserklärung                                     | 4  |
| 5. Sic          | cherheitshinweise                                          | 5  |
| 5.1.            | Allgemeine Sicherheitshinweise                             | 5  |
| 5.2.            | Arbeitsplatzsicherheit                                     | 5  |
| 5.3.            | Elektrische Sicherheit                                     | 5  |
| 5.4.            | Sicherheit von Personen                                    | 5  |
| 5.5.            | Sicherheit des Werkzeuges                                  | 5  |
| 6. Lieferumfang |                                                            |    |
| 7. Pro          | oduktidentifikation                                        | 6  |
| 8. le           | chnische Daten                                             | 6  |
| 9. Fu           | nktionsbeschreibung                                        | 6  |
| 9.1.            | Inbetriebnahme                                             | 6  |
| 9.2.            | Vorbereiten des Schraubers                                 | 6  |
| 9.3.            | Einschalten des Werkzeugs                                  | 7  |
| 9.4.            | Anzeigen im Hauptbildschirm                                | 7  |
| 9.5.            | Bedienung des Werkzeugs                                    | 7  |
| 9.6.            | Drehmoment einstellen                                      | 7  |
| 9.7.            | Das erweiterte Menü                                        | 8  |
| 9.8.            | Einheiten                                                  | 8  |
| 9.9.            | Drehwinkel einstellen                                      | 8  |
| 9.10.           | Vorwahlen                                                  | 9  |
| 9.11.           | Grenzwerteinstellungen                                     | 10 |
| 9.12.           | Schraubenzähler                                            | 11 |
| 9.13.           | Einstellsperre                                             | 11 |
| 9.14.           | Punktkalibrierung                                          | 11 |
| 9.15.           | Sprachen                                                   | 12 |
| 9.16.           | Prüfprogramm                                               | 12 |
| 9.17.           | Schraubdokumentationssystem                                | 13 |
| 9.18.           | Datum und Uhrzeit einstellen                               | 13 |
| 9.19.           | Werker-Erkennung                                           | 14 |
| 9.20            | Gesamt- und Wartungszähler                                 | 14 |
| 9.21.           | Informationen zum Werkzeug                                 | 14 |
| 9.22.           | Diagnosefunktion                                           | 14 |
| 9.23            | Tastensperre                                               | 14 |
| 9.24            | Temperaturüberwachung                                      | 15 |
| 10. /           | Abstützen des Reaktionsarms                                | 15 |
| 11. I           | PC-Software MED-Datalogger                                 | 16 |
| 11.1.           | Den Schrauber als Bluetooth-Gerät unter Windows hinzufügen | 16 |
| 11.2.           | Installation der Software unter Windows                    | 16 |
| 11.3.           | Einrichten der Software                                    | 16 |
| 11.4.           | Auslesen der Daten                                         | 16 |
| 11.5.           | Speichern und Drucken der Daten                            | 16 |
| 11.6.           | Uhr synchronisieren                                        | 17 |
| 12. I           | <sup>-</sup> ehlerbehebung                                 | 17 |
| 12.1.           | Fehlermeldung: "Fehler Spannung"                           | 17 |

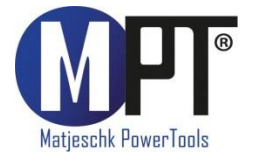

| 12.2 Eehlermeldung: Eehler Impulssensor"                                | 17         |
|-------------------------------------------------------------------------|------------|
| 12.2. Fehlermeldung: "Fehler Überhitzung"                               | 17         |
| 12.4 Fehlermeldung: "in einer SD-Card"                                  | 17         |
| 12.5. Fehlermeldung: "Miser ob eard                                     | 17         |
| 12.6. Fehlermeldung: "Sensor"                                           | 17         |
| 12.7. Fehler: Statt Buchstaben erscheinen nur Striche im Display        | 17         |
| 12.8. Fehler: Datum und Uhrzeit fehlerhaft                              | 17         |
| 12.9. Fehler: Minimal- oder Maximal-Moment lassen sich nicht einsteller | <u></u> 17 |
| 12.10. Fehler: Gerät reagiert nicht mehr auf Tasten                     | 17         |
| 12.11. Fehler: Bedientaster wird gedrückt und Gerät läuft nicht an      | 18         |
| 12.12. Fehler: Gerät löst im Linkslauf die Schrauben nicht              | 18         |
| 12.13. Fehler: Gerät zeigt nach der Verschraubung eine Fehlermeldung    | 18         |
| 13. Zubehör                                                             | 19         |
| 13.1. Werkzeugaufhängung                                                | 19         |
| 13.2. Verlängerungen                                                    | 19         |
| 13.3. Stecknüsse und Sicherungen                                        | 19         |
| 14. Haftungsausschluss                                                  | 19         |
| 15. Wartung / Service                                                   | 20         |
| 15.1. Allgemeines                                                       | 20         |
| 15.2. Sichtkontrollen                                                   | 20         |
| 15.3. Serviceintervalle                                                 | 20         |
| 15.4. Reparaturüberbrückung                                             | 20         |
| 15.5. Kalibrierung                                                      | 20         |
| 15.6. Kontakt für Wartungen und Reparaturen                             | 20         |
| 16. Produktübersicht                                                    | 21         |
|                                                                         |            |

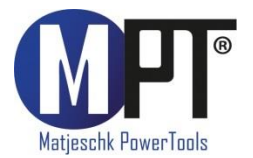

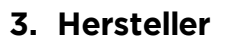

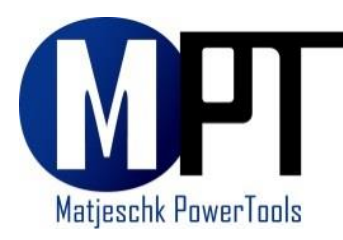

M-PT Matjeschk-PowerTools GmbH & Co. KG Am Sägewerk 11 01920 Ralbitz-Rosenthal Telefon: +49 (0) 35796 / 9760 E-Mail: mail@m-pt.de

# 4. EG-Konformitätserklärung

Wir M-PT Matjeschk-PowerTools GmbH & Co. KG Am Sägewerk 11 01920 Ralbitz-Rosenthal

erklären in alleiniger Verantwortung, dass das Produkt

| Maschinenbezeichnung: | Elektro-Drehmomentschrauber |
|-----------------------|-----------------------------|
| Serie:                | MED                         |

auf das sich diese Erklärung bezieht, mit den folgenden Normen oder normativen Dokumenten übereinstimmt:

- DIN EN IEC 55014-1 VDE 0875-14-1:2022-12
- DIN EN IEC 55014-2 VDE 0875-14-2:2022-10
- DIN EN IEC 61000-3-2 VDE 0838-2:2023-10
- DIN EN 61000-3-3 VDE 0838-3:2023-02
- DIN EN 62841-1 VDE 0740-1:2023-03
- DIN EN 62841-2-2 VDE 0740-2-2 Berichtigung 1:2017-07

gemäß den Bestimmungen der Richtlinien: 2006/42/EG, Anhang II A

2014/30/EU 2014/53/EU

Ralbitz-Rosenthal, 12.08.2024

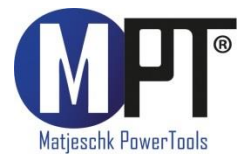

# 5. Sicherheitshinweise

#### 5.1. Allgemeine Sicherheitshinweise

• Die Sicherheit für den Bedienenden und ein störungsfreier Betrieb des Gerätes sind nur gewährleistet, wenn Originalkomponenten von M-PT verwendet werden. Dies gilt für alle Geräteteile, Zubehör und Ersatzteile. Werden andere Komponenten verwendet, kann

M-PT keine Gewährleistung für den sicheren Betrieb und die sichere Funktion übernehmen.

#### 5.2. Arbeitsplatzsicherheit

- Halten Sie ihren Arbeitsbereich sauber und gut beleuchtet.
- Arbeiten Sie mit dem Werkzeug nicht in explosionsgefährdeter Umgebung, in der sich brennbare Flüssigkeiten, Gase oder Stäube befinden. Elektrowerkzeuge erzeugen Funken, die den Staub oder die Dämpfe entzünden können.
- Beachten Sie die am Einsatzort geltenden Gesetze und Vorschriften.

#### 5.3. Elektrische Sicherheit

- Der Anschlussstecker des Werkzeugs muss in die Steckdose passen. Der Stecker darf in keiner Weise verändert werden.
- Halten Sie das Werkzeug von Regen und Nässe fern.
- Zweckentfremden Sie das Kabel nicht, um das Werkzeug zu tragen, aufzuhängen oder um den Stecker aus der Steckdose zu ziehen. Halten Sie das Kabel fern von Hitze, Öl, scharfen Kanten oder sich bewegenden Geräteteilen.
- Wenn Sie mit dem Werkzeug im Freien arbeiten, verwenden Sie nur Verlängerungskabel, die auch für den Außenbereich zugelassen sind.
- Wenn der Betrieb des Werkzeuges in feuchter Umgebung nicht vermeidbar ist, verwenden Sie einen Fehlerstromschutzschalter.

#### 5.4. Sicherheit von Personen

- Halten Sie Kinder und andere Personen während der Benutzung des Werkzeugs fern. Bei Ablenkung können Sie die Kontrolle über das Gerät verlieren.
- Bewahren Sie unbenutzte Werkzeuge außerhalb der Reichweite von Kindern auf.
- Lassen Sie Personen das Gerät nicht benutzen, die mit diesem nicht vertraut sind oder diese Anweisungen nicht gelesen haben.
- Tragen Sie persönliche Schutzausrüstung:

#### 5.5. Sicherheit des Werkzeuges

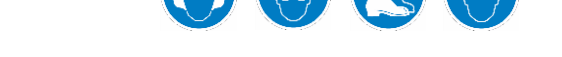

- Überprüfen Sie vor dem Einsatz die Werkzeuge auf offensichtliche Beschädigungen.
- Beschädigte Werkzeuge dürfen nicht benutzt werden.
- Lassen Sie Beschädigungen vor dem Einsatz reparieren.
- Benutzen Sie kein Elektrowerkzeug, dessen Schalter defekt ist.
- Ziehen Sie den Stecker aus der Steckdose, bevor Sie Zubehörteile wechseln oder das Gerät weglegen.
- Lassen Sie das Werkzeug nur von qualifiziertem Fachpersonal und nur mit Originalteilen reparieren.

# 6. Lieferumfang

- Elektroschrauber, betriebsbereit
- Reaktionsarm
- Sicherungsring für Reaktionsarm
- Betriebsanleitung mit EG-Konformitätserklärung
- Prüfzertifikat

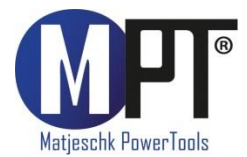

# 7. Produktidentifikation

Die Werkzeugbezeichnung und Seriennummer finden Sie auf dem Typenschild.

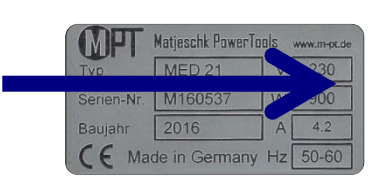

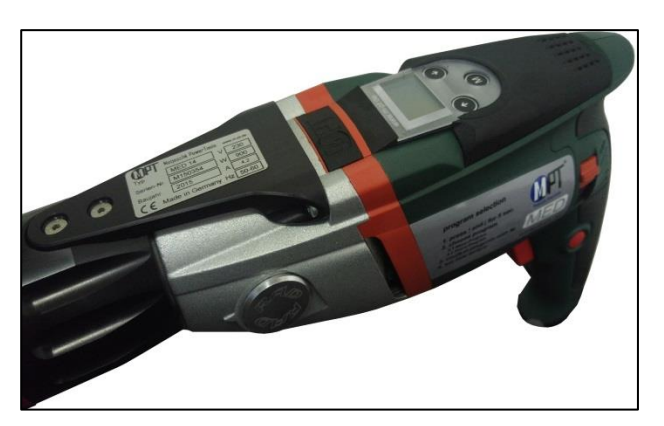

# 8. Technische Daten

Siehe Typenschild und Prüfprotokoll.

# 9. Funktionsbeschreibung

#### 9.1. Inbetriebnahme

- Der Schrauber wird betriebsbereit geliefert.
- Es dürfen nur Komponenten und Zubehör eingesetzt werden, die die Funktion und Sicherheit des Schraubers nicht beeinträchtigen.
- Beachten Sie die auf dem Typenschild angegebene Netzspannung und • Netzfrequenz.

#### 9.2. Vorbereiten des Schraubers

- Stecken Sie den Reaktionsarm (2) auf die Verzahnung des Schraubers (1). 1.
- 2. Sichern Sie den Reaktionsarm, indem Sie den Sicherungsring (3) in die dafür vorgesehene Nut des Schraubergetriebes stecken.
- 3. Stecken Sie die Stecknuss (4) auf den Vierkant des Schraubers. Nutzen Sie nur Stecknüsse mit genormtem Vierkant nach DIN 3121.
- 4. Sichern Sie die Stecknuss mit einem Stift (5).
- Sichern Sie den Stift mit einem Sicherungsring (6) vor dem Herausfallen.
   Schließen Sie erst jetzt das Gerät an den Strom an.

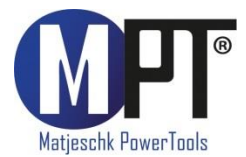

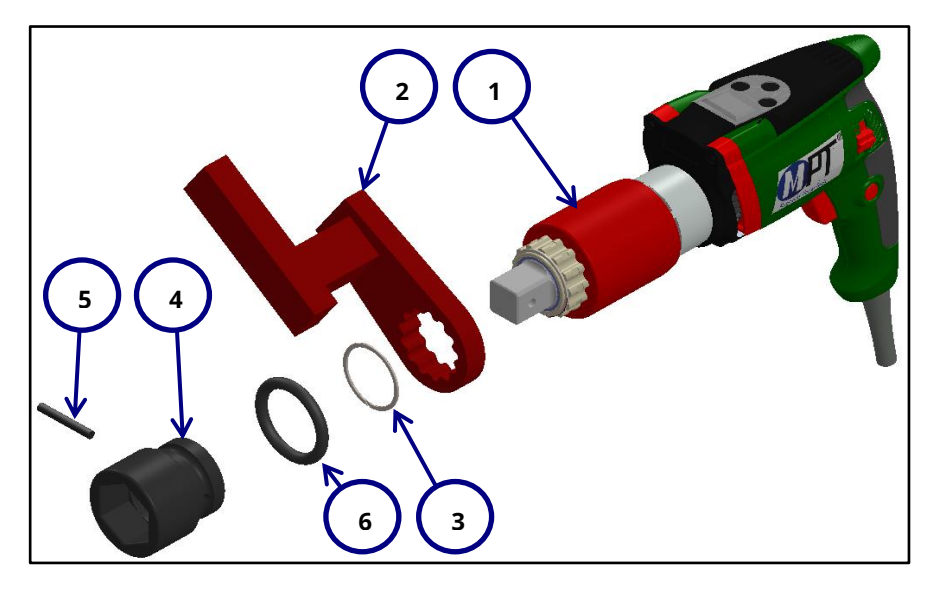

#### 9.3. Einschalten des Werkzeugs

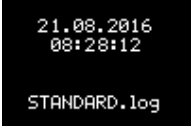

Beim Start des Schraubers werden die aktuelle Uhrzeit und die aktuell geöffnete Datei angezeigt.

Falls die Uhrzeit nicht mit der Standort-Uhrzeit übereinstimmen sollte, können Sie diese später einstellen (siehe Punkt 9.18).

Bestätigen Sie diesen Bildschirm durch Drücken der Taste 🚳 .

Dieser Bildschirm wird nur bei aktiviertem Schraubdokumentationssystem angezeigt.

#### 9.4. Anzeigen im Hauptbildschirm

- <u>Rechtslauf 345</u> 1500 <sub>Nm</sub> 20°
- Oben links: Anzeige der aktuellen Drehrichtung
- Oben rechts: Schrauber-Größe ("34" steht für MED 34-Serie)
  - Bei der Modellreihe MED-S wird bei aktiviertem Sensor nach der Schrauber-Größe ein blaues S angezeigt.
- Mittlere Zeile: aktuell eingestelltes Drehmoment
- Untere Zeile: aktuell eingestellter Drehwinkel
- Das letzte Ergebnis wird nach der Verschraubung noch 10s im Display angezeigt
- Bei Fehlverschraubungen wird die Schrift im Display rot. Der Fehler kann mit jeder Taste quittiert werden.
- Befindet sich das Gerät im Hauptbildschirm und wird 60 Sekunden lang nicht bedient, schaltet sich das Display ab.

#### 9.5. Bedienung des Werkzeugs

- Einstellungen werden mit Hilfe der Tasten (),
   und eingegeben (1).
- Die Drehrichtung wird am Umschalter eingestellt (2).
- Mit dem Einschalter starten Sie den Drehvorgang (3).

#### 9.6. Drehmoment einstellen

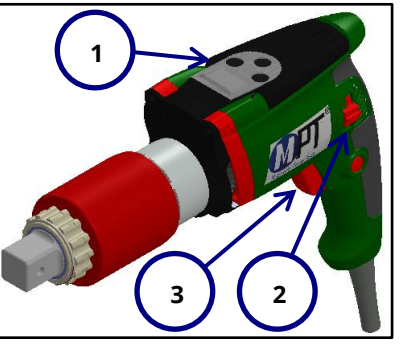

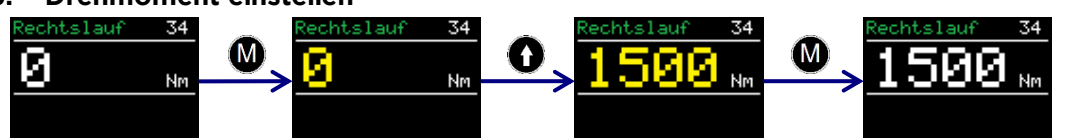

- Nach dem Einschalten zeigt der Schrauber das zuletzt eingestellte Drehmoment.
- Grundeinstellung ab Werk ist 0 Nm.
- Oben links wird die aktuell eingestellte Drehrichtung angezeigt.
- Oben rechts wird der Gerätetyp angezeigt. "34" steht für MED 34-Serie.

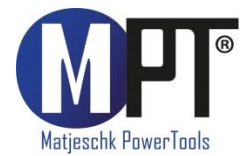

- Durch kurzes Drücken der Taste 🚳 , wird die Drehmomenteinstellung aktiviert.
- Die Drehmomentanzeige wird nun gelb.
- Durch Drücken von **0** und **0** wird das Drehmoment eingestellt.
- Durch langes Halten von 🕦 und 🕔 werden die Drehmomentsprünge größer.
- Durch erneutes Drücken von 🚳 , wird das Drehmoment bestätigt.
- Das eingestellte Drehmoment wird in weißer Farbe angezeigt.

#### 9.7. Das erweiterte Menü

- Das erweitere Menü kann mit Hilfe des Kennworts "17580" freigeschalten werden.
- Das Kennwort kann im Hauptmenü unter "Kennwort" eingegeben werden.

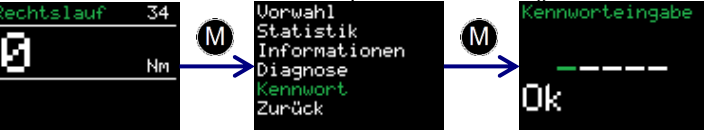

- Im erweiterten Menü können folgende Einstellungen vorgenommen werden:
   Erweiterte Einstellungen wie:
  - Aktivierung des Drehwinkels (siehe Punkt 9.9)
  - Aktivierung der Grenzen (siehe Punkt 9.11)
  - Aktivierung des Schraubenzählers (siehe Punkt 9.12)
  - Deaktivieren des Drehmomentsensors (nur bei MED-S)
  - Deaktivieren der Temperaturüberwachung (siehe Punkt 9.24)
  - Punktkalibrierung (siehe Punkt 9.14)
  - Einheiten (siehe Punkt 9.8)
  - Sprache (siehe Punkt 9.15)
  - Freischalten (nur in Rücksprache mit M-PT)
  - Schraubdokumentationssystem (siehe Punkt 9.17)

Sperren des erweiterten Menüs

#### 9.8. Einheiten

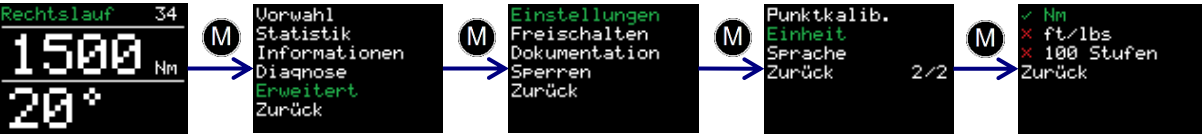

- Die Einheit des Drehmomentes kann im erweiterten Menü eingestellt werden.
  - Folgende Drehmomenteinheiten sind möglich:
    - Newtonmeter Nm
      - Foot-pound ft/lbs
  - 100 Einstellstufen (Feinere Abstufungen sind auf Anfrage möglich.)
- Nach dem Umstellen der Einheiten ist keine Neu-Kalibrierung erforderlich.
- Wenn im Stufenmodus gearbeitet werden soll, benötigen Sie eine Drehmomenttabelle. Diese kann bei M-PT angefordert werden.

#### 9.9. Drehwinkel einstellen

- Um einen Weiterdrehwinkel einstellen zu können, muss die Drehwinkeloption bei den erweiterten Einstellungen aktiviert sein (siehe Punkt 9.7).
- Die Einstellung des Weiterdrehwinkels geschieht im Hauptbildschirm.

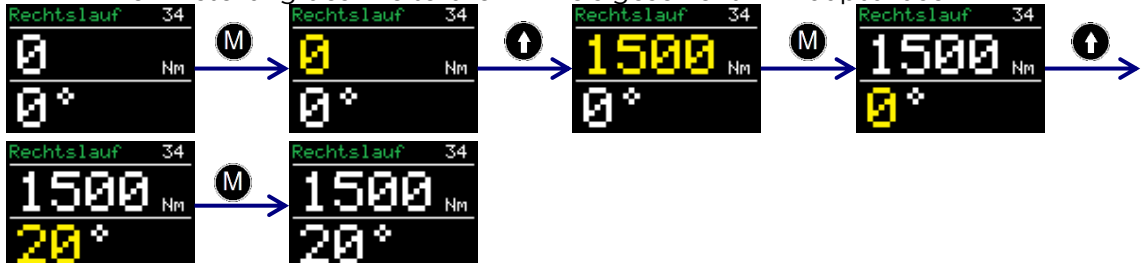

- Durch Drücken der Taste 🚳 , wird die Drehmomenteinstellung aktiviert.
- Einstellung des Drehmomentes entsprechend Punkt 9.6

MFD

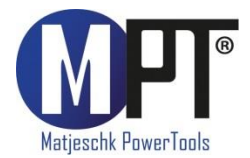

- Nach dem Bestätigen des Drehmomentes mit 
   M kann der Drehwinkel eingestellt werden.
- Durch Drücken von **()** und **()** wird der Weiterdrehwinkel eingestellt.
- Durch erneutes Drücken von M , wird der Drehwinkel bestätigt.
- Weiterdrehwinkel können nur zwischen 10° und 360° eingestellt werden.
- Sollte das Drehmoment größer als das maximale Drehmoment des Schraubers werden, schaltet der Schrauber automatisch ab. (Technische Daten stehen unter Punkt 8)

#### 9.10. Vorwahlen

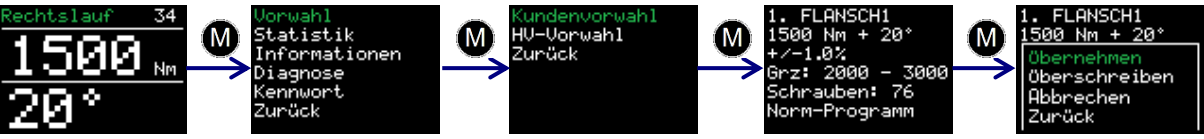

- Das Gerät kann bis zu 10 benutzerdefinierte Vorwahlen speichern.
- Zusätzlich sind Vorwahlen für standardisierte HV-Verbindungen eingespeichert.
- Durch langes Drücken der Taste 🛯 öffnet sich das Hauptmenü.
- Durch erneutes Drücken der Taste 🚳 öffnet sich das Vorwahlen-Menü.
- Hier kann zwischen der benutzerdefinierten Kundenvorwahl und den HV-Vorwahlen gewählt werden.
- In der Vorwahl wird folgendes angezeigt:
  - Ordnungsnummer der Vorwahl
  - Name der Vorwahl
  - Drehmoment (siehe Punkt 9.6)
  - Weiterdrehwinkel (siehe Punkt 9.9)
  - Eingestellte Grenzwerte für den Endanzug (siehe Punkt 9.11)
  - Eingestellter Schraubenzähler (siehe Punkt 0)
  - Ausgewähltes Programm (Normal- oder Prüfprogramm, siehe Punkt 9.16)
- Mit den Pfeiltasten ( ) und ) können die verschiedenen Vorwahlen ausgewählt werden.
- Durch Drücken der Taste 🚳 öffnet sich ein Menü mit folgenden Funktionen:

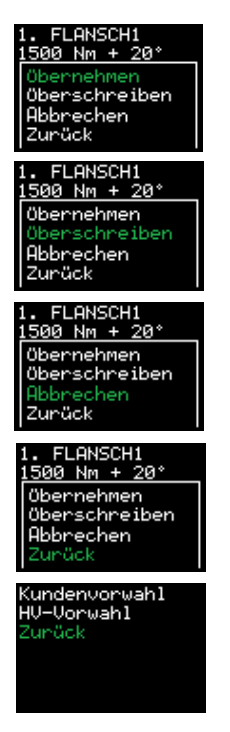

- Mit "Übernehmen" wird die angezeigte Vorwahl als Schraubeinstellung übernommen.
- Mit "Überschreiben" werden die aktuellen Einstellungen in der angezeigten Vorwahl gespeichert.
- Mit "Abbrechen" gelangt man zurück in die angezeigte Vorwahl.
- Mit "Zurück" gelangt man zurück ins Vorwahlen-Menü.
- Mit "Zurück" kommt man aus dem Vorwahlen-Menü zurück ins Hauptmenü.

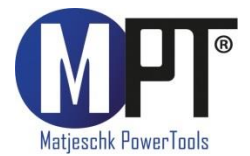

- HV-Vorwahlen können nur ausgewählt und nicht überschrieben werden.
- HV-Vorwahlen werden nur entsprechend des Drehmomentbereiches des Schraubers angezeigt.
- Die vorgespeicherten Anziehmomente für HV-Schrauben beziehen sich auf das modifizierte Drehmomentverfahren nach DIN EN 1993-1-8 für die k-Klasse K1.

#### 9.11. Grenzwerteinstellungen

• <u>Aktiviert und d</u>eaktiviert werden die Grenzen in den erweiterten Einstellungen:

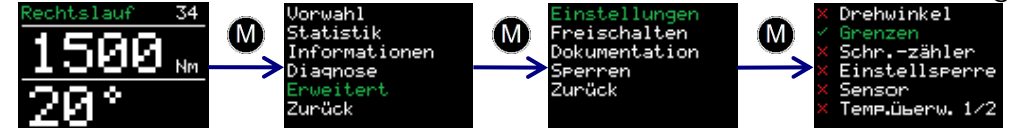

- Für jeden Endanzug können Grenzen definiert werden.
- Bei reinem Drehmomentanzug können Winkelgrenzen festgelegt werden. Der Winkel wird ab Erreichen des Minimalmomentes des Schraubers gezählt.
- Bei Drehmoment-Drehwinkelanzug können Grenzen für das Enddrehmoment festgelegt werden.
- Eingegeben werden die Grenzen im Hauptbildschirm, nachdem Drehmoment und Weiterdrehwinkel eingestellt wurden:

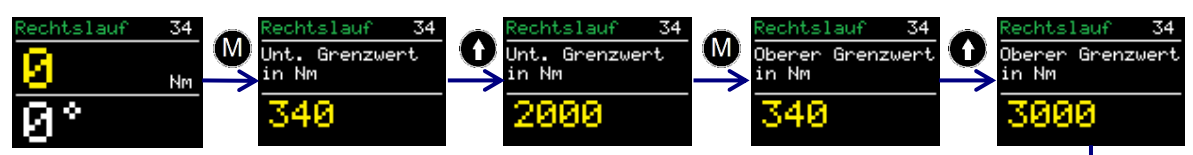

- Die Grenzen werden mit der Taste 🛯 bestätigt.
- Die Grenzen werden beim Speichern als Vorwahl mitgespeichert (siehe Punkt 9.10).
- Nach den Grenzwerten kann noch eine zulässige Toleranz auf den eingestellten Abschaltwert eingestellt werden.
- Sollten beim Verschrauben die Grenzen über- oder unterschritten werden, wird dies im Bildschirm angezeigt.
- Durch Drücken einer beliebigen Taste wird das Werkzeug wieder entsperrt. Rechtslauf 34 Rechtslauf 34

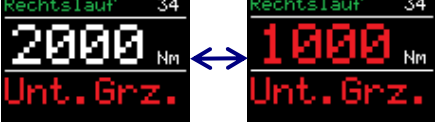

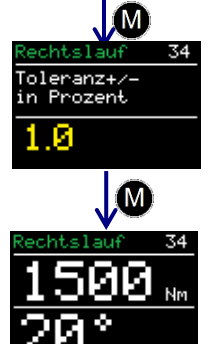

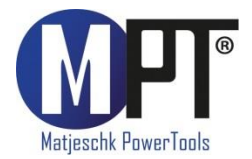

#### 9.12. Schraubenzähler

• <u>Aktiviert und deaktiviert wird der Schraubenzähler in den erweiterten Einstellungen:</u>

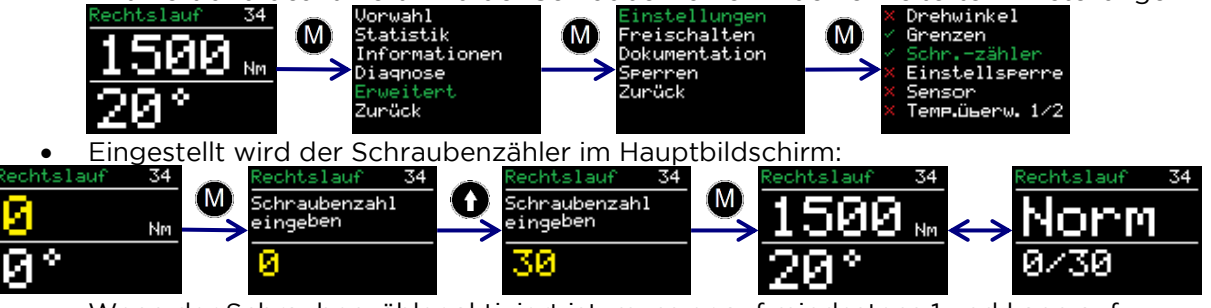

- Wenn der Schraubenzähler aktiviert ist, muss er auf mindestens 1 und kann auf maximal 999 Schrauben eingestellt werden.
- Der Schraubenzähler zählt alle fehlerlos abgeschlossenen Schraubvorgänge im Rechtslauf.
- Wenn alle Schrauben angezogen wurden sperrt sich das Gerät. Es kann auf zwei Wege entsperrt werden:
  - Erneutes Einstellen einer Schraubenanzahl
  - Deaktivieren des Schraubenzählers
- Wird der Schrauber bei unvollständigem Schraubenzähler vom Strom genommen, setzt er die Zählung beim nächsten Start an derselben Stelle fort.
- Um zu verhindern, dass Schrauben doppelt gezählt werden, indem man eine bereits festgezogene Schraube ein zweites Mal anzieht, sollte der Zähler in Kombination mit der Grenzwerteinstellung (siehe Punkt 9.11) genutzt werden. Hier kann bei Drehmomentanzug der untere Prüfwinkel auf z.B. 10° gestellt werden.

#### 9.13. Einstellsperre

• <u>Aktiviert und deaktiviert wird die Einstellsperre in den erweiterten Einstellungen:</u>

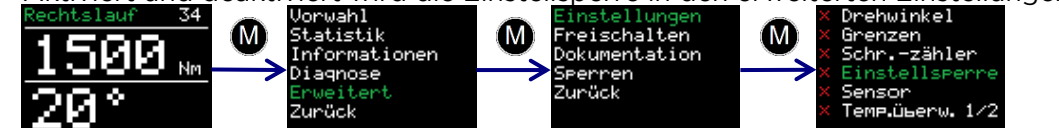

- Ist die Einstellsperre aktiv, kann das Drehmoment nicht mehr verstellt werden
- Es können nur noch Drehmomente aus den Vorwahlen gewählt werden (siehe Punkt 9.10)

#### 9.14. Punktkalibrierung

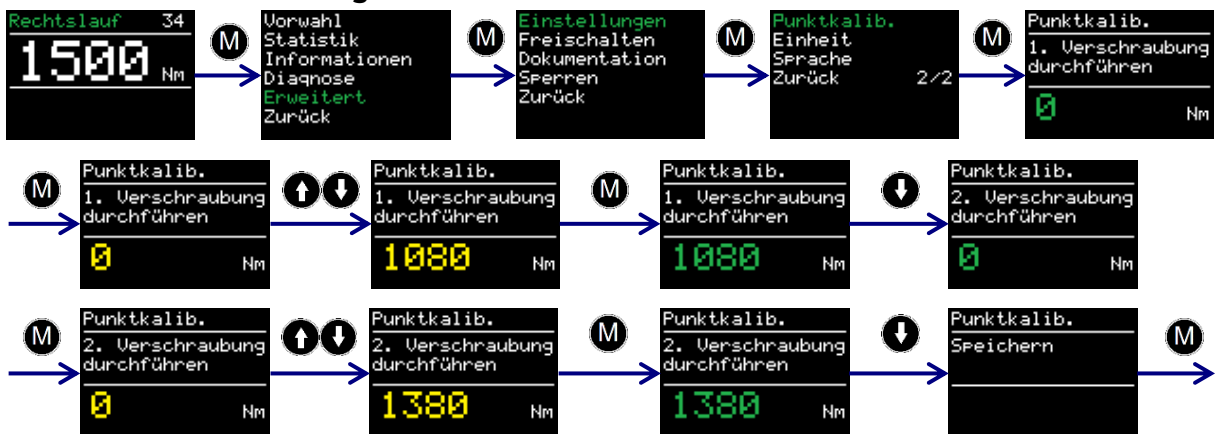

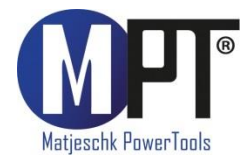

- Mit der Punktkalibrierung kann die Genauigkeit des Schraubers auf einem bestimmten Schraubfall erhöht werden.
- Zum Gegenmessen des realen Moments benötigen Sie ein Messmittel (z.B. eine Smart Socket™, siehe Punkt 16.6)
- Das gewünschte Drehmoment wird im Hauptbildschirm eingestellt.
- Die Punktkalibrierung kann in den Vorwahlen gespeichert werden (siehe Punkt 9.10)
- Aktiviert wird die Punktkalibrierung im erweiterten Menü unter "Punktkalib."
- Im Display erscheint "1. Verschraubung durchführen"
- Jetzt wird der erste Schraubvorgang ausgeführt.
- Das Ergebnis wird im Display eingetragen.
- Mit **()** wird die zweite Verschraubung angewählt.
- Jetzt wird der zweite Schraubvorgang durchgeführt.
- Das Ergebnis wird im Display eingetragen.
- Mit 🕔 und anschließend 🔘 wird die Punktkalibrierung abgeschlossen.

#### 9.15. Sprachen

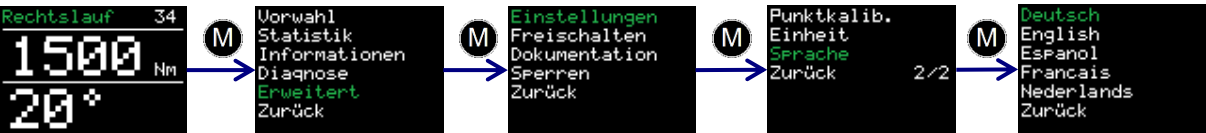

- In den erweiterten Einstellungen kann zwischen 5 Sprachen gewählt werden:
  - Deutsch
  - Englisch
  - Spanisch
  - Französisch
  - Niederländisch
- Nach Bestätigung der Sprache startet sich der Schrauber neu.

#### 9.16. Prüfprogramm

- Das Pr
  üfprogramm ist optional erh
  ältlich und geh
  ört nicht zur Standardausstattung des Werkzeugs.
- Es ist speziell zum Prüfen fester Schraubverbindungen entwickelt worden.
- Das Prüfprogramm kann über die Programmwahl eingestellt werden:

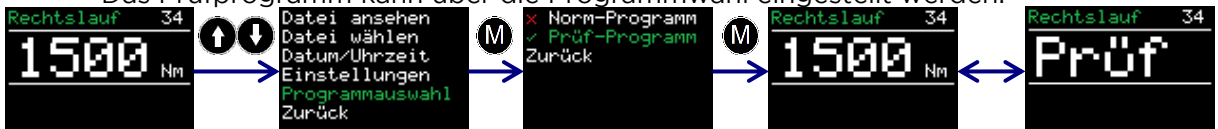

- Bei eingestelltem Prüfprogramm zeigt die Anzeige abwechselnd das Wort "Prüf" und das eingestellte Drehmoment.
- Das Prüfprogramm baut das gewählte Drehmoment langsam auf.
- Ist das tatsächliche Moment auf der Schraube geringer als das Prüfmoment, dreht der Schrauber die Schraube bis zu dem eingestellten Drehmoment nach.
- Nach Abschluss des Vorgangs wird im Display der Nachdrehwinkel angezeigt.
- Wenn in den erweiterten Einstellungen die Grenzen aktiviert wurden (siehe Punkt 9.11), wertet der Schrauber den Nachdrehwinkel
   Rechtslauf
- Liegt der Nachdrehwinkel außerhalb der eingegebenen Grenzen wird die Anzeige rot. Das Kürzel "ob. Grz." oder "unt. Grz." erscheint.

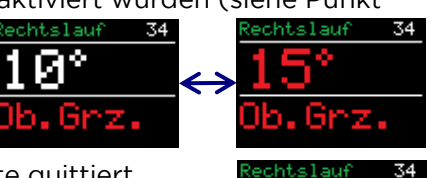

- Der Fehler kann durch Drücken einer beliebigen Taste quittiert werden.
- Liegt der Nachdrehwinkel innerhalb der eingestellten Grenzen, wird die Anzeige grün und der Nachdrehwinkel wird angezeigt.
- Der Schrauber dreht im Pr
  üfprogramm langsamer als im Normalprogramm.
- Durch elastische Verbiegung des Reaktionsarms wird auch bei festen Schraubverbindungen ein Nachdrehwinkel von ca. 1 - 3° angezeigt. Dieser muss zu Beginn der Prüfung ermittelt und bei der Auswertung berücksichtigt werden.

Seite 12

MFD

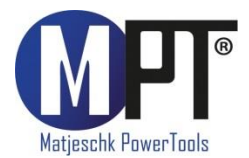

#### 9.17. Schraubdokumentationssystem

- Das Schraubdokumentationssystem (kurz: SDS) ist optional erhältlich und gehört nicht zur Standardausstattung des Werkzeugs.
- Wenn das SDS aktiviert ist, erscheint im erweiterten Menü der Unterpunkt "Dokumentation"
- Schneller kommt man ins Dokumentationsmenü durch gleichzeitiges Drücken der beiden Pfeiltasten.

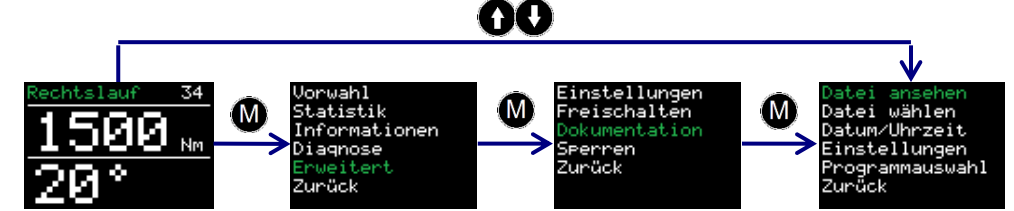

- Im Dokumentationsmenü befinden sich folgende Unterpunkte:
  - Datei ansehen: Hier können die Daten zu allen abgeschlossenen Verschraubungen angesehen werden.
  - Datei wählen: Hier kann eine neue Datei angelegt werden.
  - Datum/Uhrzeit: Hier kann die aktuelle Uhrzeit eingestellt werden (siehe dazu auch Punkt 9.18)
  - Einstellungen: Hier kann die Eingabe der Werker-ID (siehe dazu auch Punkt 9.19) und der Datentransfer zum PC aktiviert und deaktiviert werden.
  - Verwendetes Programm: Hier kann zwischen Normal- und Pr
    üfprogramm gew
    ählt werden (siehe dazu auch Punkt 9.16)
- In den Dateien werden folgende Daten gespeichert:
  - Laufende Nummer: Diese wird f
    ür jede Verschraubung vergeben, die ein Drehmoment oberhalb des minimalen Werkzeugdrehmomentes aufbringt
  - Vorgangsnummer: Diese wird für jede im Rechtslauf erfolgreich angezogene Schraube vergeben.
  - Datum und Uhrzeit des Schraubvorgangs
  - Eingestelltes und erreichtes Drehmoment
  - Eingestellte Drehmoment-Einheit
  - Eingestellter und erreichter Drehwinkel
  - Endmoment bei Drehwinkelanzug
  - Eingestellte Grenzen (siehe Punkt 9.11)
  - Gesamtdrehwinkel und Schraubzeit
  - Versorgungsspannung und Frequenz
  - · Verwendetes Programm (Normal- oder Prüfprogramm)
  - Benutzer (siehe Punkt 9.19)
- Unter "Datei wählen" kann eine neue Datei angelegt werden.
  - Mit "Speichern" wird diese aktiviert.
- Durch langes Drücken der Taste M wird die Eingabe gelöscht.
- Beim Speichern einer leeren Eingabe wird automatisch die letzte Datei weiter genutzt.

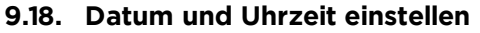

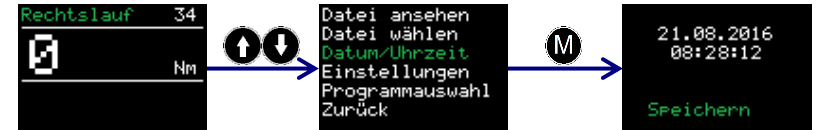

- Datum und Uhrzeit werden im System nur angezeigt und genutzt, wenn das Schraubdokumentationssystem aktiviert ist.
- Datum und Uhrzeit können nur eingestellt werden, wenn Sie mit Ihrem Kennwort das erweiterte Menü freigeschalten haben (siehe Punkt 9.7)
- Die Uhr kann über die mitgelieferte Software synchronisiert werden (siehe Punkt 11.6)

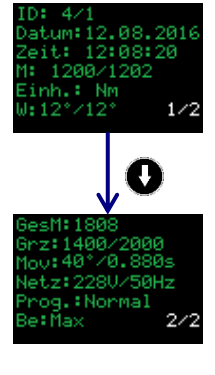

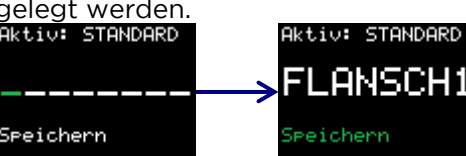

MFD

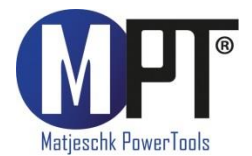

#### 9.19. Werker-Erkennung

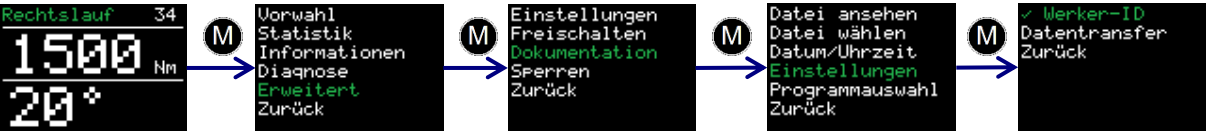

- Aktiviert und deaktiviert wird die Werker-ID in den Dokumentationseinstellungen.
- Ist die Option aktiviert, wird beim Einschalten des Werkzeugs eine 8-stellige Werker-Bezeichnung abgefragt. Diese wird in der Dokumentation mitgeschrieben.

#### 9.20. Gesamt- und Wartungszähler

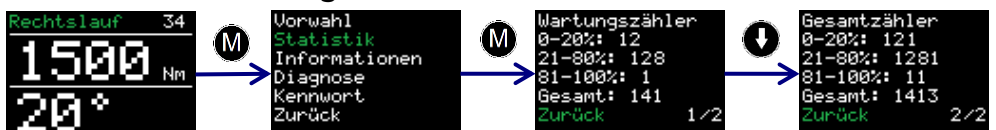

- Unter dem Menüeintrag "Statistik" sind die Wartungs- und Gesamtzähler zu finden.
- Der Wartungszähler gibt die Anzahl der Verschraubungen seit der letzten Wartung an.
- Der Gesamtzähler gibt die Anzahl aller Verschraubungen mit diesem Gerät an.
- Die Zähler sind unterteilt in:
  - 0 20 % des Maximalmomentes 21 80 % des Maximalmomentes

  - 81 100 % des Maximalmomentes
  - 0 100 % des Maximalmomentes ("Gesamt")
- Nach mehr als 20.000 Verschraubungen erscheint beim Einschalten des Gerätes auf dem Display der Hinweis "Wartung planen".

#### 9.21. Informationen zum Werkzeug

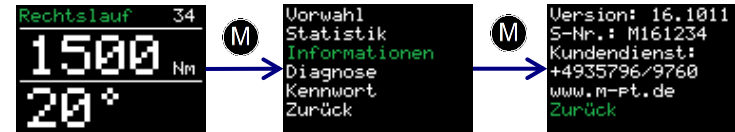

- Unter dem Menüeintrag "Informationen" werden folgende Infos angezeigt:
  - Versionsnummer der Software
  - Seriennummer des Werkzeugs
  - Telefonnummer des Kundendienstes
  - Internetseite des Herstellers

#### 9.22. Diagnosefunktion

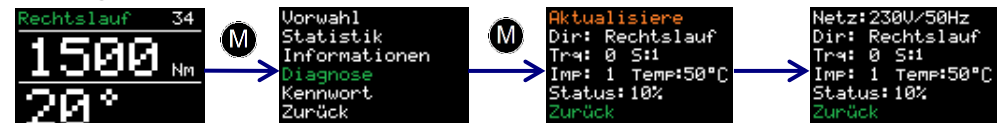

- Unter dem Menüeintrag "Diagnose" werden diverse Daten zum Werkzeug angezeigt.
- Der Eintrag "Status" zeigt, wie weit der Zyklus bis zur nächsten Wartung
- fortgeschritten ist. Bei 100% sollten Sie das Werkzeug warten lassen. Dieses Menü dient lediglich der Fernwartung per Telefon.

#### 9.23. Tastensperre

- Drücken Sie die Tasten 🔕 und 🚯 gleichzeitig für 3 Sek. um die Tastensperre zu • aktivieren.
- Um die Tastensperre zu deaktivieren, drücken Sie die Tasten 🚳 und 🕥 gleichzeitig für 3 Sekunden.
- Bei aktiver Tastensperre ist keine Bedienung des Displays möglich.
- Das Werkzeug arbeitet bei aktiver Tastensperre wie eingestellt.

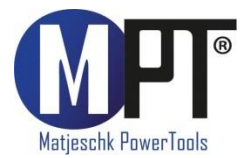

#### 9.24. Temperaturüberwachung

Die Temperaturüberwachung verhindert, dass sich das Werkzeug zu stark erhitzt. Ab einer Motortemperatur von 140 °C wird eine Warnung angezeigt. Im erweiterten Menü kann diese Überwachung deaktiviert werden (siehe Punkt 9.7). Die Deaktivierung bleibt aktiv, bis das Gerät vom Strom getrennt wird.

# 10. Abstützen des Reaktionsarms

Reaktionsarm-Höhe:

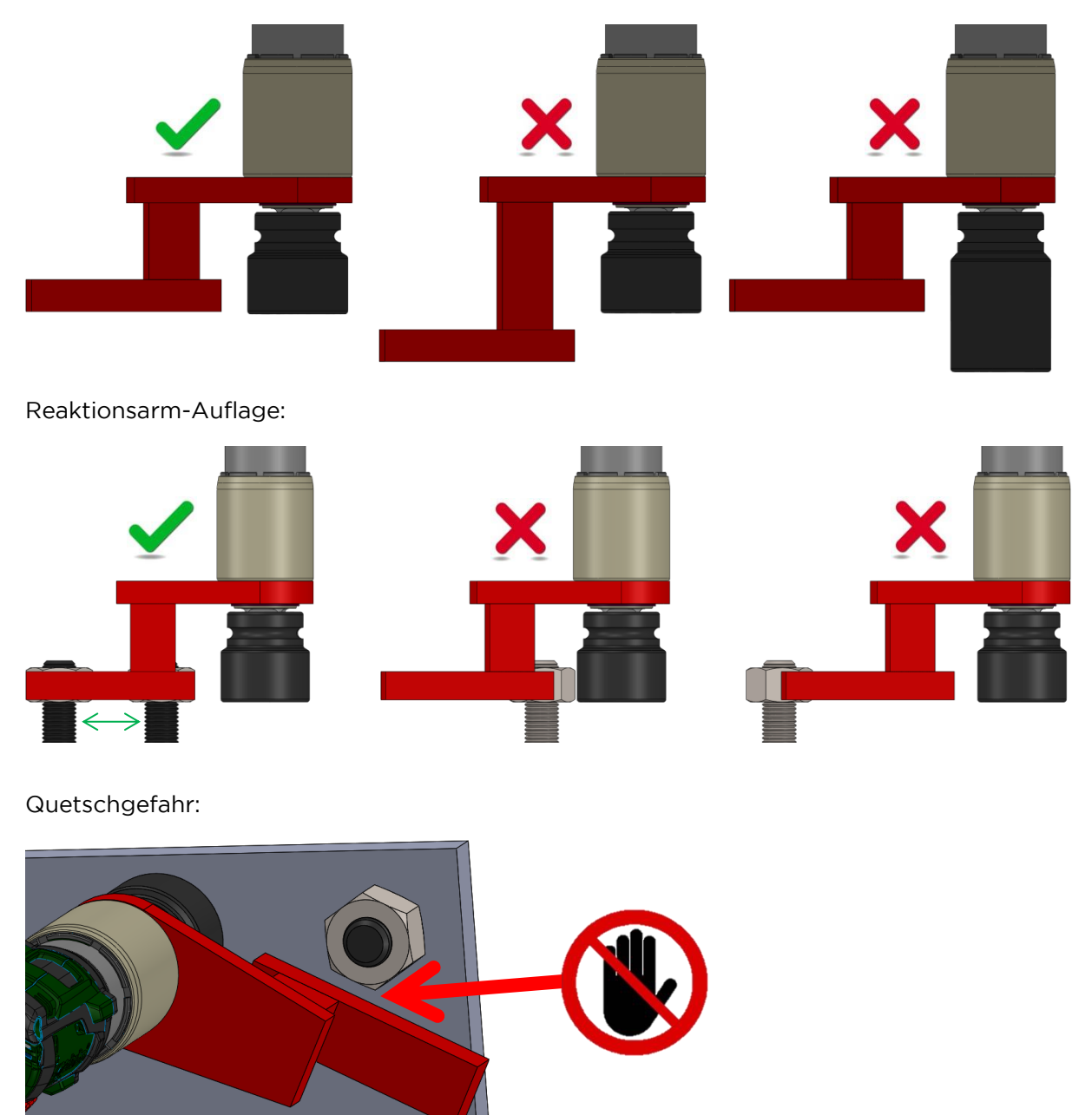

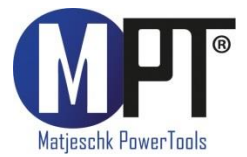

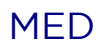

# 11. PC-Software MED-Datalogger

#### 11.1. Den Schrauber als Bluetooth-Gerät unter Windows hinzufügen

- 1. Installieren Sie den mitgelieferten Bluetooth-Stick
- Aktivieren Sie die Datenverbindung an Ihrem Schrauber. Gehen Sie dazu in der Schraubersteuerung auf Menü → Erweitert → Dokumentation → Einstellungen → Datentransfer.
- 3. Wählen Sie am PC im Start-Menü den Punkt "Geräte und Drucker".
- 4. Wählen Sie "Gerät hinzufügen".
- 5. Wählen Sie die Seriennummer des Schraubers aus (z.B. MED-M123456).
- 6. Klicken Sie auf "Weiter".
- 7. Wenn der Schräuber erfolgreich hinzugefügt wurde, klicken Sie auf "Schließen".
- 8. Klicken Sie jetzt im Fenster "Geräte und Drucker" mit der rechten Maustaste auf die Seriennummer des Schraubers.
- 9. Wählen Sie dort den Punkt "Eigenschaften".
- 10. Wählen Sie den Reiter "Hardware".
- 11. In der Namensbezeichnung der Bluetooth-Verbindung finden Sie den dazugehörigen COM-Port (z.B. "COM11").
- 12. Schließen Sie alle Fenster.

#### **11.2.** Installation der Software unter Windows

- 13. Installieren Sie die Software indem Sie "setup.exe" starten
- 14. Bestätigen Sie die Lizenzbedingungen indem Sie auf "Ich stimme zu" klicken
- 15. Klicken Sie auf "Weiter"
- 16. Wählen Sie einen Installationsort aus und klicken Sie auf "Weiter"
- 17. Klicken Sie auf "Weiter"
- 18. Nach erfolgreicher Installation klicken Sie auf "Schließen"
- 19. Beenden Sie die Datenverbindung an Ihrem Gerät durch Drücken auf "Zurück"

#### 11.3. Einrichten der Software

- 1. Öffnen Sie die Software "MED-Datalogger" durch den Link auf Ihrem Desktop
- 2. Wählen Sie unter "Port wählen" den COM-Port aus, den sie in 11.1 herausgefunden haben (z.B. "COM11")

#### 11.4. Auslesen der Daten

- Aktivieren Sie die Datenverbindung an Ihrem Schrauber. Gehen Sie dazu in der Schraubersteuerung auf Menü → Erweitert → Dokumentation → Einstellungen → Datentransfer.
- Klicken Sie auf "Daten laden".
- Wenn Sie den Schrauber zum ersten Mal auswählen, geben Sie eine eigene Bezeichnung dafür ein. Das kann z. B. eine Inventarnummer oder ein beliebiger Name sein.
- Bestätigen Sie mit "Speichern".
- Wenn Sie eine neue Datei laden, geben Sie eine eigene Bezeichnung, z.B. Anlagenoder Auftragsnummer, dafür ein.
- Bestätigen Sie mit "Speichern".
- Unten links im Bildschirm sehen Sie den Fortschritt des Downloads. Es werden ca. 3 Datensätze pro Sekunde heruntergeladen.
- Wenn der Download beendet ist, können oben links der Schrauber und die Datei ausgewählt werden.
- Es erscheinen der Name des Schraubers und der Datei, sowie eine Tabelle mit den aufgezeichneten Daten.

#### 11.5. Speichern und Drucken der Daten

- Zum Drucken auf einem Drucker wählen Sie im Reiter "Menü" den Eintrag "Drucken".
- Zum Speichern als PDF wählen Sie im Druckmenü einen PDF-Drucker. Auf der Installations-CD wird ein kostenloser PDF-Drucker mitgeliefert.
- Zum Speichern als .csv oder .xlsx-Datei wählen Sie im Reiter "Menü" den Eintrag "Exportieren" und dann die entsprechende Datei-Endung.

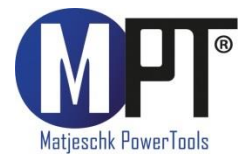

#### 11.6. Uhr synchronisieren

- Aktivieren Sie die Datenverbindung am Schrauber. Gehen Sie dazu in der Schraubersteuerung auf Menü → Erweitert → Dokumentation → Einstellungen → Datentransfer.
- Wählen Sie unter dem Reiter "Menü" den Eintrag "Uhr synchronisieren".

### 12. Fehlerbehebung

Sollten Sie anhand der folgenden Fehlerbeschreibungen ein Problem nicht beheben können, kontaktieren Sie M-PT.

#### 12.1. Fehlermeldung: "Fehler Spannung"

Ursache: Die angelegte Netzspannung befindet sich nicht im Bereich von 3 25V um die Nennspannung des Gerätes (siehe Punkt 8).

#### 12.2. Fehlermeldung: "Fehler Impulssensor"

Ursache: Drehzahlgeber ist defekt.

#### 12.3. Fehlermeldung: "Fehler Überhitzung"

Ursache: Der Motor ist zu heiß. Bei einer Motortemperatur über 140°C sperrt sich das Gerät. Lassen Sie das Gerät abkühlen.

#### 12.4. Fehlermeldung: "Insert SD-Card"

Ursache: SD-Karte wurde nicht erkannt.

#### 12.5. Fehlermeldung: "Nullpunkt"

Ursache: Bei MED-S ist beim Einschalten das Getriebe aufgespannt. Lassen Sie das Gerät im Linkslauf drehen um die Last vom Getriebe zu nehmen.

#### 12.6. Fehlermeldung: "Sensor"

Ursache: Bei MED-S sendet die Messelektronik keine Messwerte. Bei wiederholtem Auftreten muss das Gerät zu M-PT gesendet werden. Um Arbeiten abzuschließen kann die Sensorfunktion im erweiterten Menü deaktiviert werden. Das Gerät arbeitet dann nach Stromabschaltung.

#### 12.7. Fehler: Statt Buchstaben erscheinen nur Striche im Display

Ursache: SD-Karte wurde nicht erkannt.

#### 12.8. Fehler: Datum und Uhrzeit fehlerhaft

Mögliche Fehlerursachen:

- Das Gerät befindet sich in einer anderen Zeitzone.
- Interne Batterie leer.

#### 12.9. Fehler: Minimal- oder Maximal-Moment lassen sich nicht einstellen

Mögliche Fehlerursachen:

- Kalibrierung fehlerhaft
- Interner Speicher fehlerhaft

#### 12.10. Fehler: Gerät reagiert nicht mehr auf Tasten

Mögliche Fehlerursachen:

- Interner Softwarefehler. Das Gerät muss neu gestartet werden.
- Folientastatur defekt.

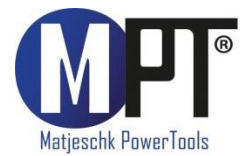

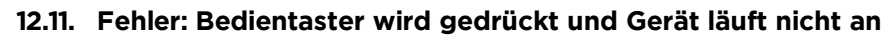

Mögliche Fehlerursachen:

- Drehmomenteinstellung auf 0 Nm.
- Schraubenzähler aktiviert und auf 0 gestellt.
- Schraubenzähler aktiviert und alle Verschraubungen abgeschlossen.
- Bedientaster defekt.

#### 12.12. Fehler: Gerät löst im Linkslauf die Schrauben nicht

Mögliche Fehlerursachen:

- Benötigtes Drehmoment ist höher als das Maximalmoment des Schraubers.
- Rechts-Links-Umschalter defekt.

#### 12.13. Fehler: Gerät zeigt nach der Verschraubung eine Fehlermeldung

Mögliche Fehlerursachen:

- Grenzen sind aktiv und falsch eingestellt.
- Grenzen sind aktiv und Toleranz falsch eingestellt.
- Schraube wurde überzogen. Z.B. beim nochmaligen Anziehen einer festen Verbindung.
- Der Schrauber hat bei der Drehwinkelverschraubung sein Maximal-Moment erreicht. Um das Getriebe zu schützen, schaltet der Schrauber automatisch ab und gibt eine Fehlermeldung zurück.
- Der Bedientaster wurde vor dem Abschalten des Gerätes losgelassen.

MFD

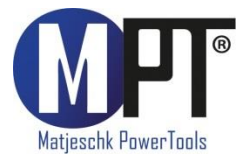

# 13. Zubehör

#### 13.1. Werkzeugaufhängung

Um die Arbeit zu erleichtern gibt es für alle Werkzeuge Aufhängungen. Diese werden am Getriebe befestigt. Damit können die Werkzeuge zum Beispiel an einem Balancer aufgehängt werden. Für die richtige Aufhängung fragen Sie bei M-PT nach.

#### 13.2. Verlängerungen

Um an enge Stellen zu kommen, z.B. tiefe Radnaben, sind Verlängerungen notwendig. Diese gibt es in unterschiedlichen Längen für alle Werkzeuge. Fragen Sie diese bei M-PT an.

#### 13.3. Stecknüsse und Sicherungen

Stecknüsse und Reaktionsarme müssen aufeinander abgestimmt sein. Um ein optimales System zu bekommen, fragen Sie die Stecknüsse und Sicherungen bei M-PT an.

# 14. Haftungsausschluss

Diese Bedienungsanleitung wurde mit größter Sorgfalt erstellt. Sollten Ihnen dennoch Auslassungen oder Ungenauigkeiten auffallen, so teilen Sie uns diese bitte auf angegebener Adresse mit.

M-PT übernimmt keinerlei Haftung für technische und typographische Fehler und behält sich das Recht vor, jederzeit ohne vorherige Ankündigung Änderungen am Produkt und an den Bedienungsanleitungen vorzunehmen.

M-PT ist nicht für direkte und indirekte Folgeschäden haftbar oder verantwortlich, die in Verbindung mit der Ausstattung, der Leistung und dem Einsatz dieses Produkts entstehen. Es wird keinerlei Garantie für den Inhalt dieses Dokuments übernommen.

Bei Schäden die durch Nichtbeachten dieser Bedienungsanleitung verursacht werden, erlischt der Garantieanspruch. Für Folgeschäden übernimmt M-PT keine Haftung!

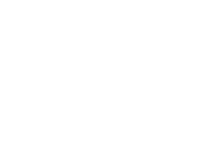

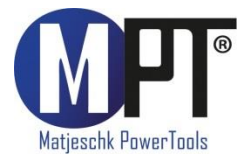

# 15. Wartung / Service

#### 15.1. Allgemeines

- Um die Funktionstüchtigkeit und Sicherheit des Schraubers zu gewährleisten, muss dieser regelmäßig gewartet werden.
- Lassen Sie Montage, Neueinstellungen, Änderungen, Erweiterungen und Reparaturen des Gerätes ausschließlich durch M-PT oder einer von M-PT autorisierten Stelle ausführen.
- Die Sicherheit für den Bedienenden und ein störungsfreier Betrieb des Gerätes sind nur gewährleistet, wenn Originalkomponenten von M-PT verwendet werden. Dies gilt für alle Geräteteile, Zubehör und Ersatzteile.

#### 15.2. Sichtkontrollen

In regelmäßigen Abständen sollten durch den Anwender Sichtkontrollen auf folgende Punkte durchgeführt werden:

- Äußere Beschädigungen
- Funktion der beweglichen Teile
- Beschädigungen an Abtrieb und Reaktionsarm

#### 15.3. Serviceintervalle

- Der Abstand der Serviceintervalle ist von der Nutzung des Werkzeugs abhängig.
- Bei dauerhaftem Verschrauben bis 80% des Maximaldrehmomentes wird eine Wartung nach 20.000 Verschraubungen empfohlen.
- Ein individuelles, auf Ihren Einsatzfall abgestimmtes, Wartungsintervall können Sie mit den Servicetechnikern von M-PT festlegen.

#### 15.4. Reparaturüberbrückung

• Wenn Sie während der Reparatur oder Wartung ein Ersatzgerät zur Überbrückung benötigen, können Sie gern bei M-PT ein Mietgerät anfordern.

#### 15.5. Kalibrierung

- Die Werkskalibrierung des MED ist ein Jahr gültig.
- Die Gültigkeit ist unabhängig von der Einsatzhäufigkeit des Werkzeugs.

#### 15.6. Kontakt für Wartungen und Reparaturen

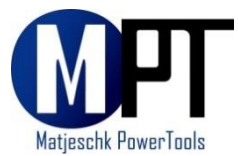

M-PT Matjeschk-PowerTools GmbH & Co. KG Am Sägewerk 11 01920 Ralbitz-Rosenthal Telefon: +49 (0) 35796 / 9760 E-Mail: <u>mail@m-pt.de</u>

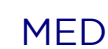

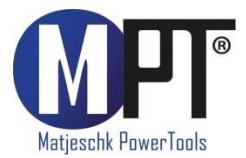

# 16. Produktübersicht

#### 16.1. Akku-Schrauber

- Drehmomentbereich 30-15.000 Nm
- Wiederholgenauigkeit ab +2,8 %
- Drehmoment-/Drehwinkel-Anziehverfahren
- Umfangreiche Dokumentation
- Prüfprogramm für Schraubenwartung
- Grenzwertüberwachung

#### 16.2. Elektro-Schrauber

- Drehmomentbereich 65-16.500 Nm
- Wiederholgenauigkeit ab <u>+</u>2,8 %
- Drehmoment-/Drehwinkel-Anziehverfahren
- Umfangreiche Dokumentation
- Prüfprogramm für Schraubenwartung
- Grenzwertüberwachung

#### 16.3. Pneumatik-Schrauber

- Drehmomentbereich 35–15.000 Nm
- Wiederholgenauigkeit <u>+</u>5,0 %
- ATEX-Zertifizierung optional

#### 16.4. Hydraulische Schrauber

- Drehmomentbereich 110–101.600 Nm
- Wiederholgenauigkeit <u>+</u>3,0 %
- Vierkant- und Kassettenschrauber
- 360° x 180°-Anschlussdrehgelenk

#### 16.5. Hydraulik-Hochdruckaggregate

- Druckbereich 700-2.000 bar
- Für Hydraulikschrauber und Spannzylinder
- Umfangreiche Dokumentation

#### 16.6. Software für Schraubtechnik

- Dokumentationssystem für Datenerfassung
- Prüfprogramm zur Überprüfung von festen Schraubverbindungen
- ProTight<sup>™</sup> Werkerleitsystem
- BoltPilot® Datenüberwachung

#### 16.7. Drehmoment-Messtechnik SMART SOCKET

- Absolute Genauigkeit <u>+</u>1,0 %
- Grafische Anzeige des Drehmomentverlaufes
- Datenerfassungssoftware

#### 16.8. Mietpark

• Für alle Anwendungen finden Sie das richtige Werkzeug auch in unserem Mietpark.

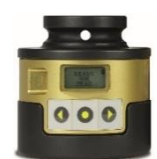

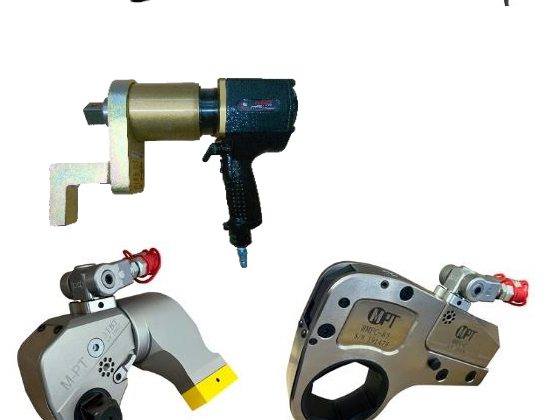

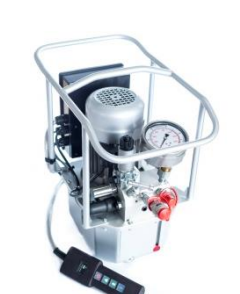